## Procédures relatives aux étudiants en CPGE pour l'année 2022/2023

## Première inscription

## à la Faculté des Lettres de Sorbonne Université (primo-entrant)

Vous venez d'intégrer une première année de Classe Préparatoire aux Grandes Écoles (CPGE) et vous désirez vous inscrire en cumulatif en première année de licence à la Faculté des Lettres de Sorbonne Université en 2022/2023.

|                                                      | L'inscription administrative se déroule en 6 étapes :                                                                                                    |
|------------------------------------------------------|----------------------------------------------------------------------------------------------------|
|                                                      | 1. L'identification                                                                                                    |
|                                                      | Connectez-vous à l'application <u>OPI CPGE</u> avec votre numéro <b>Parcoursup</b> et renseignez les informations vous concernant.                                                                                                    |
|                                                      | Attention, seuls les élèves inscrits dans un lycée conventionné seront acceptés.                                                                                                    |
|                                                      | Au-delà du 30 octobre, il vous sera impossible de vous identifier.                                                                                                    |
|                                                      | 2. L'inscription administrative                                                                                                    |
|                                                      | ll est <b>impératif</b> d'effectuer la démarche en ligne auprès du Crous pour obtenir votre attestation<br>de CVEC* avant de commencer votre inscription.                                                                                                    |
|                                                      | Une fois votre identification effectuée sur <b>OPI CPGE</b> , connectez-vous sur l'application<br><u>IAPrimo</u> à l'aide de votre numéro <b>Parcoursup</b> . (Privilégiez Chrome, Edge et la dernière<br>version de Firefox) et effectuez votre inscription.                                                                                                    |
| INSCRIPTION<br>ADMINISTRATIVE                        | 3. Le paiement de vos droits d'inscription                                                                                                    |
| Du 1 <sup>er</sup> octobre<br>Au 30 novembre<br>2022 | Procédez au paiement à la fin de votre inscription sur l'application <b>IAPrimo</b> par carte bancaire en 1 ou 3 fois. Il est également possible de payer par chèque**.                                                                                                    |
|                                                      | Attention, si vous avez en votre possession votre notification conditionnelle de bourse, ne payez pas et passez directement à l'étape 4.                                                                                                    |
|                                                      | La date limite pour vous inscrire administrativement est fixée<br>au 30 novembre dernier délai.                                                                                                    |
|                                                      | 4. L'activation de votre compte ENT                                                                                                    |
|                                                      | En vue de finaliser votre inscription administrative, vous devez <b>créer votre</b><br><b>Environnement Numérique de Travail</b> (ENT). Pour y accéder la première fois, vous devez<br>activer votre compte en <b>créant votre mot de passe</b> ( <i>cf. <u>procédure</u></i> ).<br>Ce mot de passe est <b>personnel</b> et servira à vous identifier auprès des différents services<br>numériques de l'université. |
|                                                      | Les informations nécessaires seront dans le mél que vous recevrez, à partir de 10h le le lendemain de votre inscription en ligne.                                                                                                    |
|                                                      | Votre espace sera disponible 1h après l'activation.                                                                                                    |

|              | 5. Le dépôt de vos pièces justificatives numérisées                                                                                                    |
|--------------|----------------------------------------------------------------------------------------------------|
|              | Accédez à l'application <u>PJWEB</u> avec vos <b>identifiants personnels</b> et <b>déposez les pièces</b><br><b>justificatives</b> demandées sous format numérique ( <i>Pièce d'identité, relevé de notes du</i><br><i>Baccalauréat, attestation de CVEC, JAPD, certificat de scolarité de votre lycée, photo, et</i><br><i>notification de bourse si concerné</i> ·e).<br>Surveillez bien votre messagerie et l'application en ligne afin de suivre le traitement des<br>pièces par le service des Admissions et des Inscriptions Administratives. Si une pièce est<br>illisible ou non valable, un mail vous sera envoyé.                                                                       |
|              | Une fois les pièces déposées, n'oubliez pas de cliquer sur les boutons<br>« <b>CONFIRMER</b> » puis « <b>QUITTER</b> ».                                                                                                    |
|              | <ul> <li>Attention :</li> <li>Chaque pièce ne doit pas excéder 2Mo</li> <li>Les pièces doivent être bien cadrées et lisibles</li> <li>L'application ne supporte que les fichiers PDF, JPEG ou PNG.<br/>Privilégiez les fichiers PDF, plus légers.</li> <li>La photo doit obligatoirement être sous format JPEG ou PNG à l'endroit et sans bord.</li> </ul>                                                                                                    |
|              | 6. Réception des documents officiels                                                                                                    |
|              | <ul> <li>Vous recevrez votre carte d'étudiant et votre certificat de scolarité à l'adresse postale renseignée lors de votre inscription (<i>merci d'indiquer une adresse fiable et complète en France</i>) sous réserve : <ul> <li>Que votre inscription soit payée</li> <li>Que toutes les pièces de votre dossier aient été déposées et validées</li> <li>Que vous ne soyez pas « interdit » : après sanction disciplinaire, en situation irrégulière au regard de la bibliothèque universitaire, attente de paiement, impayé, etc.</li> </ul> </li> </ul>                                                                                                    |
| Liens utiles | <ul> <li><u>Contribution Vie Etudiante et Vie de Campus</u></li> <li><u>Formulaire de contact</u></li> </ul>                                                                                                    |
| Paiement     | <ul> <li>LICENCE : 170 euros</li> <li>La Contribution de Vie Étudiante et de Campus (CVEC) est une étape obligatoire pour vous inscrire à Sorbonne Université. Chaque étudiant doit faire une démarche en ligne auprès du CROUS.</li> <li>** Paiement par chèque en 1 seule fois :<br/>Inscrivez votre Nom, prénom, numéro étudiant obtenu en fin de saisie d'inscription au dos de votre chèque, à l'ordre de « Agent comptable de Sorbonne Université » et transmettez-le par voie postale à l'adresse suivante :<br/>Faculté des Lettres – Sorbonne Université<br/>Service des Admissions et Inscriptions Administratives – Régie<br/>1, rue Victor Cousin<br/>75230 Paris Cedex 05</li> </ul> |

- Vous terminez votre 1<sup>ère</sup> ou 2<sup>ème</sup> année de CPGE, vous n'étiez pas inscrit·e à la Faculté des Lettres et vous souhaitez vous inscrire en licence 2 ou licence 3 en cumulatif en 2022/2023.
  - Vous devez candidater par le biais de la procédure dématérialisée via l'application E-candidat.

|                                                       | <ol> <li>Créez un compte <u>E-Candidat.</u></li> <li>Choisissez le centre de candidature « Faculté des Lettres - Elève CPGE/en cumulatif ou présentiel ».</li> <li>Formulez un vœu en licence <u>CPGE cumulatif</u>.</li> </ol>          |
|-------------------------------------------------------|----------------------------------------------------------------------------------------------------|
|                                                       | Si vous êtes en <b>fin de 1<sup>ère</sup> année</b> de CPGE → faites acte de candidature au niveau de la <b>L2</b><br>Si vous êtes en <b>fin de 2<sup>ème</sup> année</b> de CPGE → faites acte de candidature au niveau de la <b>L3</b> |
| du 1 <sup>er</sup> juin au<br>7 juillet 2022          | <ol> <li>Numérisez et déposez les pièces justificatives requises pour la formation demandée.</li> <li>Transmettez votre candidature via l'application.</li> </ol>                                                                        |
| ET<br>du 24 août au<br>29 sentembre                   | IMPORTANT : l'avis du conseil de classe doit mentionner la formation pour laquelle<br>les ECTS sont accordés.                                                                                                    |
| 2022                                                  | Consultez régulièrement votre messagerie électronique : le service des Admissions et des<br>Inscriptions Administratives vous tiendra informé∙e à chacune des étapes du<br>traitement de votre candidature.                              |
|                                                       | <ol> <li>À réception de la notification d'admission, confirmez la proposition qui vous aura été<br/>faite en vous connectant sur l'application E-Candidat.</li> </ol>                                                                    |
| INSCRIPTION<br>ADMINISTRATIVE                         | <ol> <li>Procédez ensuite à votre inscription administrative, en suivant les indications<br/>reçues.</li> </ol>                                                                                                    |
| Du 1 <sup>er</sup> septembre<br>au 28 octobre<br>2022 | N'oubliez pas de joindre à votre dossier toutes les pièces justificatives notamment<br>l'attestation de la CVEC*.                                                                                                    |
| Liens utiles:                                         | <ul> <li><u>E candidat</u></li> <li><u>Contribution Vie Etudiante et Vie de Campus</u> *</li> <li><u>Formulaire de contact</u></li> </ul>                                                                                                |
| Droit<br>universitaire                                | - LICENCE : 170 euros                                                                                                    |

- Vous achevez votre année de « khûbe » (redoublement de la 2<sup>ème</sup> année de CPGE), sans être inscrit·e en cumulatif, vous souhaitez intégrer un master 1<sup>ère</sup> année à la Faculté des Lettres de Sorbonne Université en présentiel en 2022/2023.
  - Vous devez candidater par le biais de la procédure dématérialisée via l'application E-candidat.

| ADMISSION :<br>du 1er avril au<br>16 mai 2022<br>et<br>du 11 juillet au<br>17 juillet 2022                  | <ol> <li>Créez un dossier de candidature sur l'application <u>E-Candidat.</u></li> <li>Choisissez le centre de candidature « Faculté des Lettres – Titulaires d'un diplôme<br/>français-européen (UE-EEE-Suisse-Andorre et Monaco) ».</li> <li>Formulez un vœu en master.</li> <li>Numérisez et déposez sur E-Candidat les pièces justificatives requises pour la<br/>formation demandée.</li> <li>Transmettez votre candidature via l'application.</li> <li>L'admission en master n'étant pas de droit, il est fortement conseillé de candidater<br/>également en Licence 3.</li> <li>Consultez régulièrement votre messagerie électronique : La Faculté des Lettres de<br/>Sorbonne Université vous tiendra informé-e à chacune des étapes du traitement de votre<br/>candidature.</li> <li>À réception de la notification d'admission, confirmez la proposition qui vous aura été<br/>faite en vous connectant sur l'application E-Candidat.</li> </ol> |
|----------------------------------------------------------------------------------------------------|----------------------------------------------------------------------------------------------------|
| INSCRIPTION<br>ADMINISTRATIVE<br>Du 27 juin au<br>20 juillet 2022<br>et<br>du 24 août au<br>28 octobre 2022 | <ul> <li>7. Procédez ensuite à votre réinscription administrative en ligne, en suivant les indications reçues.</li> <li>N'oubliez pas de joindre à votre dossier toutes les pièces justificatives notamment le « formulaire d'encadrement en master » renseigné par votre directeur de recherche et l'attestation de la CVEC*</li> </ul>                                                                                                    |
| Liens utiles:<br>Droit<br>universitaire                                                                     | <ul> <li><u>E candidat</u></li> <li><u>Contribution Vie Etudiante et Vie de Campus</u> *</li> <li><u>Formulaire de contact</u></li> <li>MASTER : 243 euros</li> </ul>                                                                                                    |